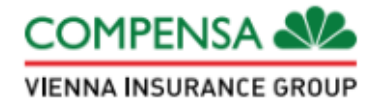

## Compensa Elukindlustus Tervisekindlustuse mobiiliäpp

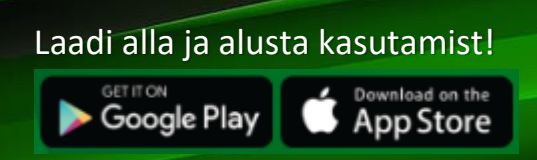

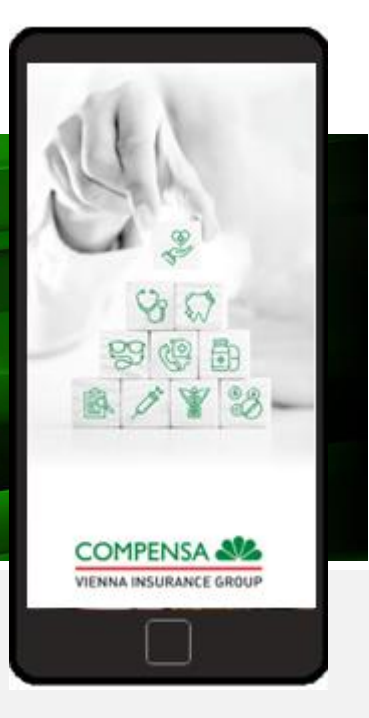

### Kuidas kasutada Compensa Elukindlustuse mobiiliäppi?

- Loo ühendus internetiga ja pärast mobiiliäpi avamist vali suhtluskeel.
- 2. Autendi ennast Mobiil-ID, Smart-ID või pangakonto kaudu.

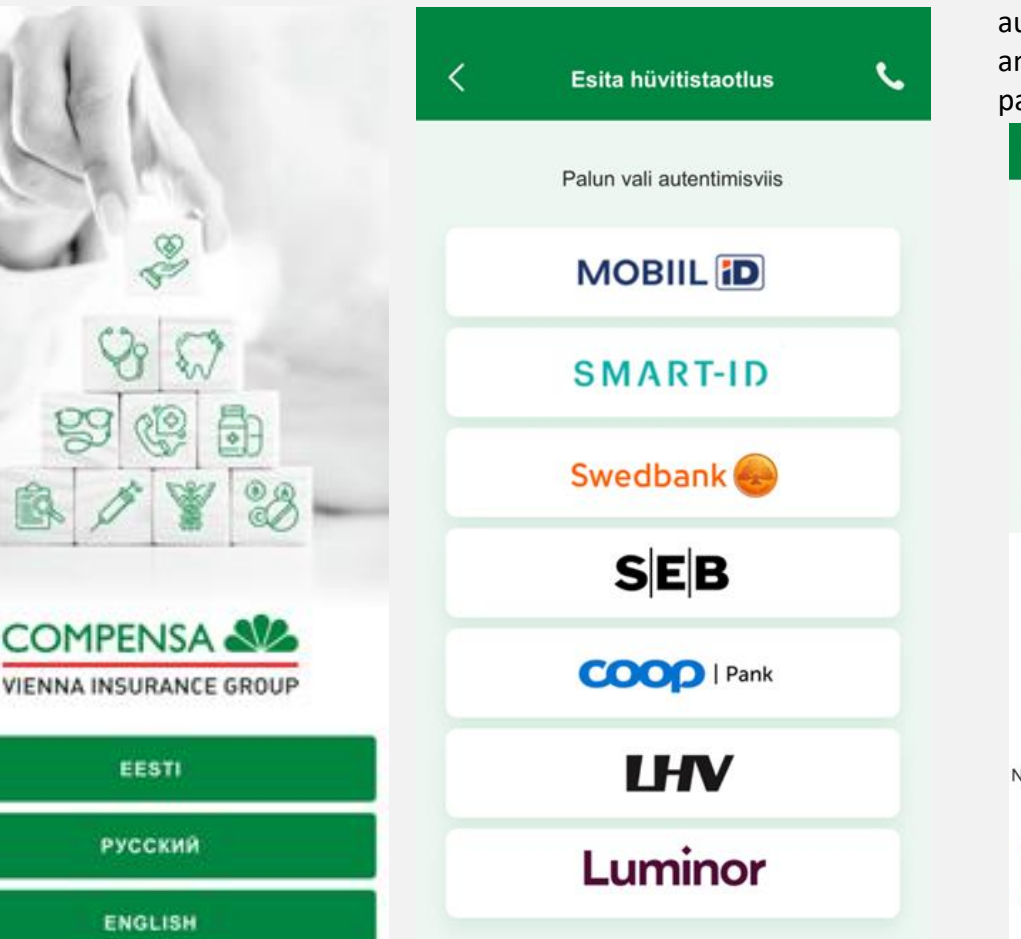

 Kui Sinu telefonil on sõrmejälje või näotuvastuse funktsioon, siis aktiveeri need ja edaspidi saad autentida biomeetriliste andmetega või kasutades telefoni parooli.\*

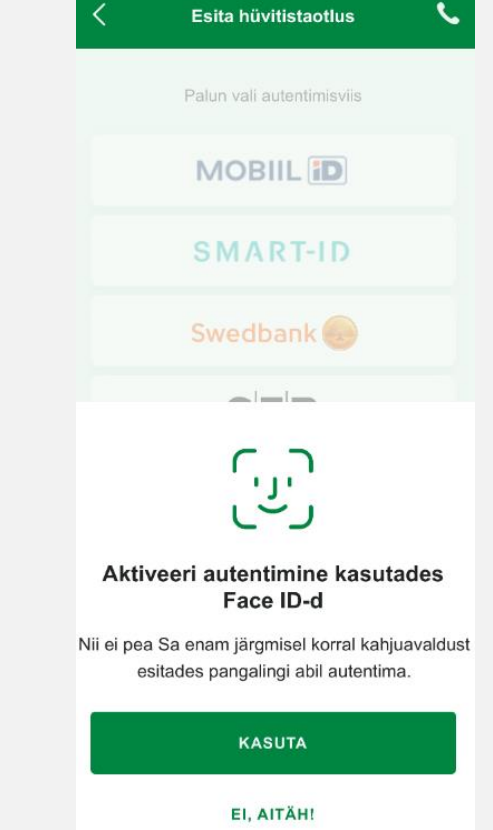

\* Kui vajutad äpi kasutamise lõpetamisel nuppu "Välju", pead tervisekindlustuse mobiiliäpi järgmisel kasutamisel end uuesti autentima.

#### Kuidas taotleda hüvitist Compensa Elukindlustuse mobiiliäpi abil?

- 1. Vali "Esita hüvitistaotlus".
  - Hüvitistaoltuse esitamiseks täida nõutud väljad ja vali "Lisa dokument".

| <           | Anna Külaline                    | s. |
|-------------|----------------------------------|----|
| L           | isa teave hüvitatava kulu kohta  |    |
|             |                                  |    |
| (i)         | NIMEKIRI NÕUTUD<br>DOKUMENTIDEST |    |
| Arve kuup   | äev                              |    |
| iii 23      | .09.2023.                        |    |
| Meditsiinia | isutus                           |    |
| Põhja       | -Eesti Regionaalhaigla SA        | ٩  |
| Arve numb   | Der                              |    |
| GG34        | 123492349                        | ~  |
| Kulud       |                                  |    |
| EUR         | 99,33                            | ~  |
| Märkused    | (valikuline)                     |    |
|             |                                  |    |
|             |                                  |    |

2. Hüvitise saamiseks sisesta oma kontakt- ja pangakonto andmed.

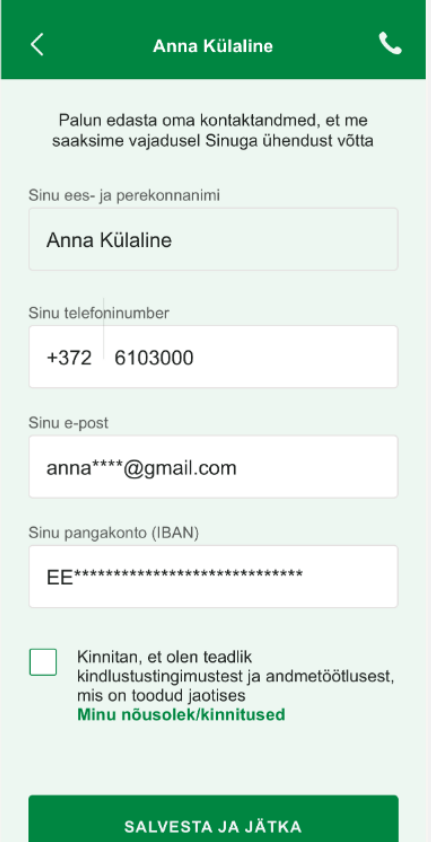

 Dokumentide lisamise võimalused: pildista need (vertikaalselt), vali galeriist või lae üles muu failina.\*

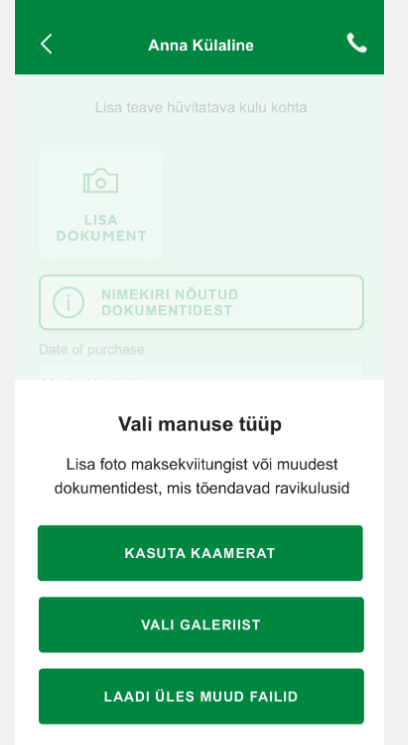

LOOBU

 Enne kui märgistad vastava ruudu ja valid "Salvesta ja jätka", loe läbi "Minu nõusolekud/kinnitused".

|                                                                                                    | Tingimused X                                                                                                    |  |  |  |
|----------------------------------------------------------------------------------------------------|----------------------------------------------------------------------------------------------------|--|--|--|
|                                                                                                    | Nõustun, et Compensa Life Vienna Insurance<br>Group SE, registrikood 10055769, aadress<br>Narva mnt 63/2, 10120 Tallinn, (edaspidi<br>Compensa Life) töötleb minu või teiste isikute<br>poolt minu kohta esitatud terviseandmeid, et<br>viia läbi kindlustusjuhtumi uurimine ja minu<br>kindlustusjuhtumiga seotud kulude<br>hüvitamine. |  |  |  |
|                                                                                                    | Käesolevaga kinnitan, et hüvitistaotlusel<br>toodud andmed on tõesed ja täpsed, lisatud<br>dokumentide koopiad vastavad originaalidele.                                                                                                    |  |  |  |
|                                                                                                    | Mind on teavitatud, et vale või eksitava teabe<br>esitamine võib kaasa tuua kahju hüvitamisest<br>keeldumise ja karistusseadustiku §-s 209<br>(kelmus) või §-s 212 (kindlustuskelmus)<br>sätestatud vastutuse.                                                                                                    |  |  |  |
|                                                                                                    | Olen tutvunud Compensa Life'i<br>privaatsusteatega, mis on saadaval<br>Compensa Life'i kontorites ja kodulehel. Saan<br>aru selle sisust, sealhulgas sellest, millal<br>Compensa Life isikuandmeid töötleb, millistel<br>eesmärkidel, millistel õiguslikel alustel ning et<br>minu õigused kehtivad ka minu                              |  |  |  |
| ed: <b>6.</b> Kui oled hüvitistaotluse<br>sisestamise lõpetanud, vali<br>* "Tehtud". Vajadusel esita uus<br>hüvitistaotlus. |                                                                                                    |  |  |  |
|                                                                                                    |                                                                                                    |  |  |  |
|                                                                                                    | Aitäh Sulle!                                                                                                    |  |  |  |
|                                                                                                    | Teave on esitatud. Hüvitistaotluse staatust<br>saad jälgida selle rakenduse kaudu.                                                                                                    |  |  |  |
|                                                                                                    | Kogukulud<br>35,00 €                                                                                                    |  |  |  |
|                                                                                                    |                                                                                                    |  |  |  |

TEHTUD

\* Hüvitist esitades tutvu nõutud dokumentide nimekirjaga.

#### Mida veel Compensa Elukindlustuse mobiiliäpis abil teha saab?

Saad jälgida oma hüvitistaotluste ajalugu ning esitatud kahjude üksikasju

| <                                                          | Kahjude aj<br>Anna Külal        | alugu<br><sup>ine</sup> | <b>N</b> |
|------------------------------------------------------------|---------------------------------|-------------------------|----------|
| Partnerit<br>kahjud                                        | e                               | Eraisiku<br>kahjud      |          |
| 04.09.2023, Kahju<br>Kokku 86,00<br>Makstud                | nr GPA/i92/20<br>) EUR          |                         | >        |
| 12.08.2023, Kahju<br><b>Kokku 45,00</b><br>Ootel           | nr GPA/i92/14<br>) EUR          |                         | >        |
| 04.08.2023, Kahju<br><b>Kokku 30,00</b><br>Välja makstud 2 | nr P111691<br>) EUR<br>5,50 EUR |                         | >        |
| 02.08.2023, Kahju<br>Kokku 55,00<br>Makstud                | nr GPA/720455<br>) EUR          |                         | >        |
| 28.07.2023, Kahju<br>Kokku 21,00<br>Makstud                | nr GPA/2352545<br>) EUR         | i                       | >        |
|                                                            |                                 |                         |          |

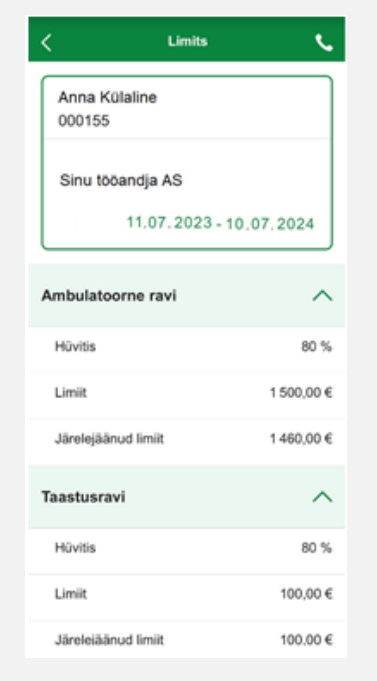

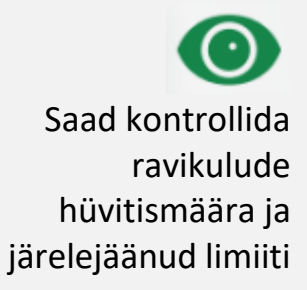

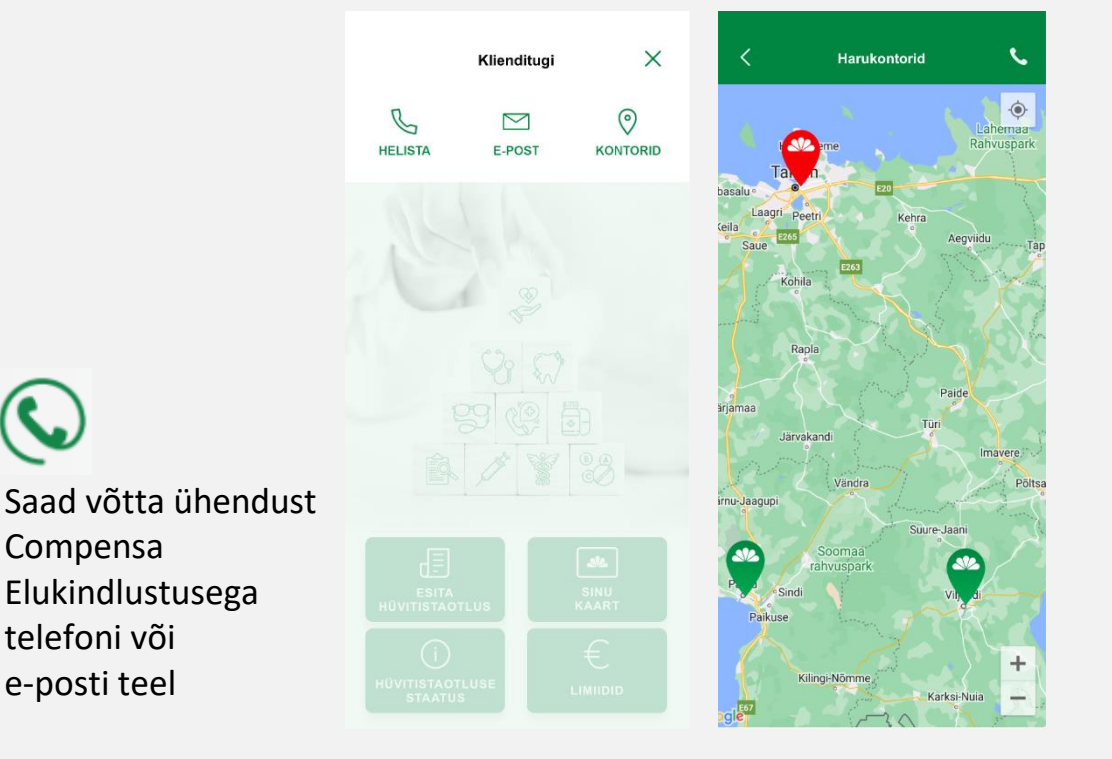

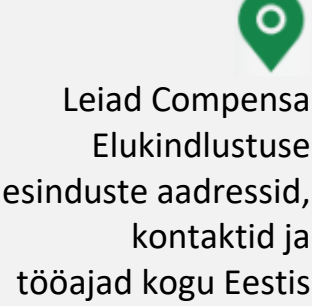

# Compensa Elukindlustuse tervisekindlustuse mobiiliäpp on mugav, turvaline ja lihtne.

Paar klikki ja valmis!

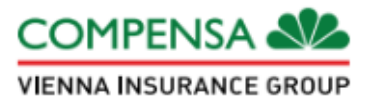